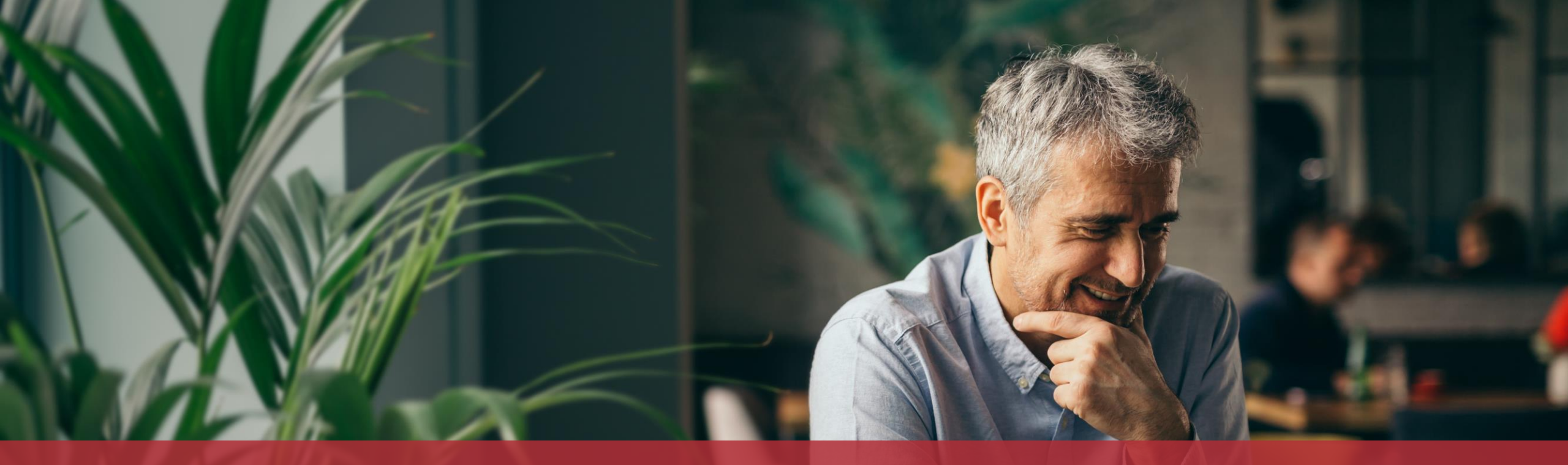

## Die Briefwahl für die Europawahl am 9. Juni 2024 beantragen

## Dieser Vorgang ist auch in der App verfügbar!

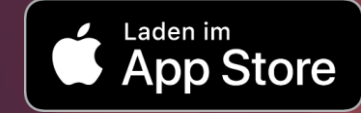

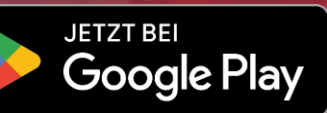

## **Inhalt des Tutorials**

- <u>Bis wann kann ich die Briefwahl beantragen?</u>
- <u>Was brauche ich, um die Briefwahl zu beantragen?</u>
- <u>Ausfüllen des Formulars</u>
- <u>Unterschrift</u>
- <u>Übermittlung</u>

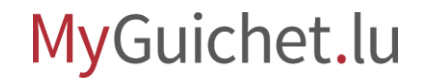

## Bis wann kann ich die Briefwahl beantragen?

#### 30. April 2024

wenn die Wahlbenachrichtigung ins Ausland verschickt werden muss

#### 15. Mai 2024

wenn die Wahlbenachrichtigung an eine Adresse in Luxemburg verschickt werden muss

## Was brauche ich, um die Briefwahl zu beantragen?

#### Authentisierungsmittel

(LuxTrust-Produkt oder luxemburgische eID)

#### Privater Bereich auf MyGuichet.lu

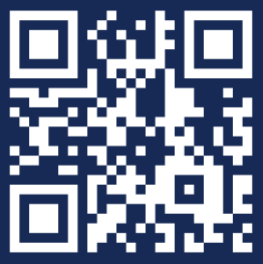

Wie kann ich einen **privaten Bereich** auf MyGuichet.lu einrichten?

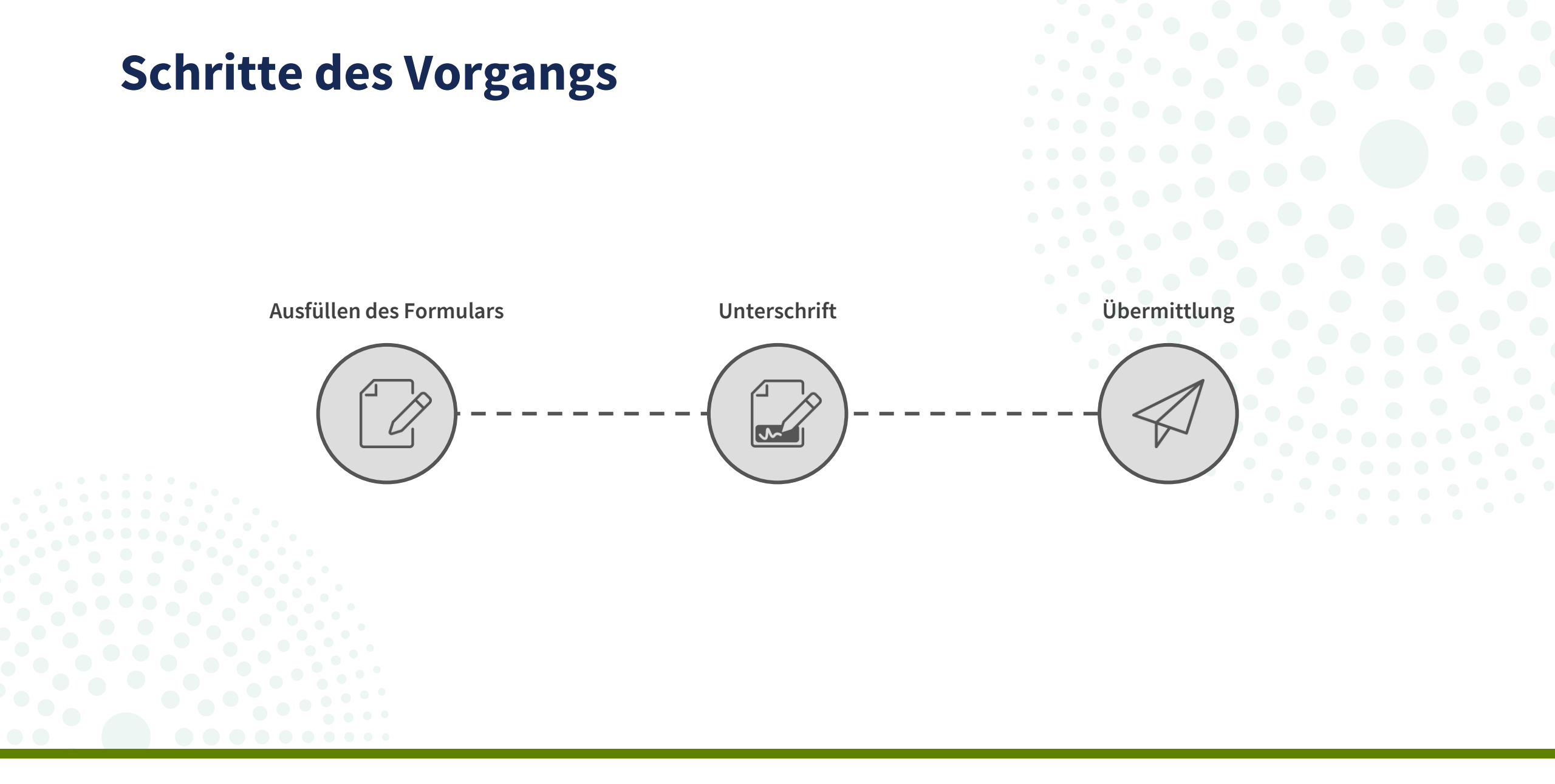

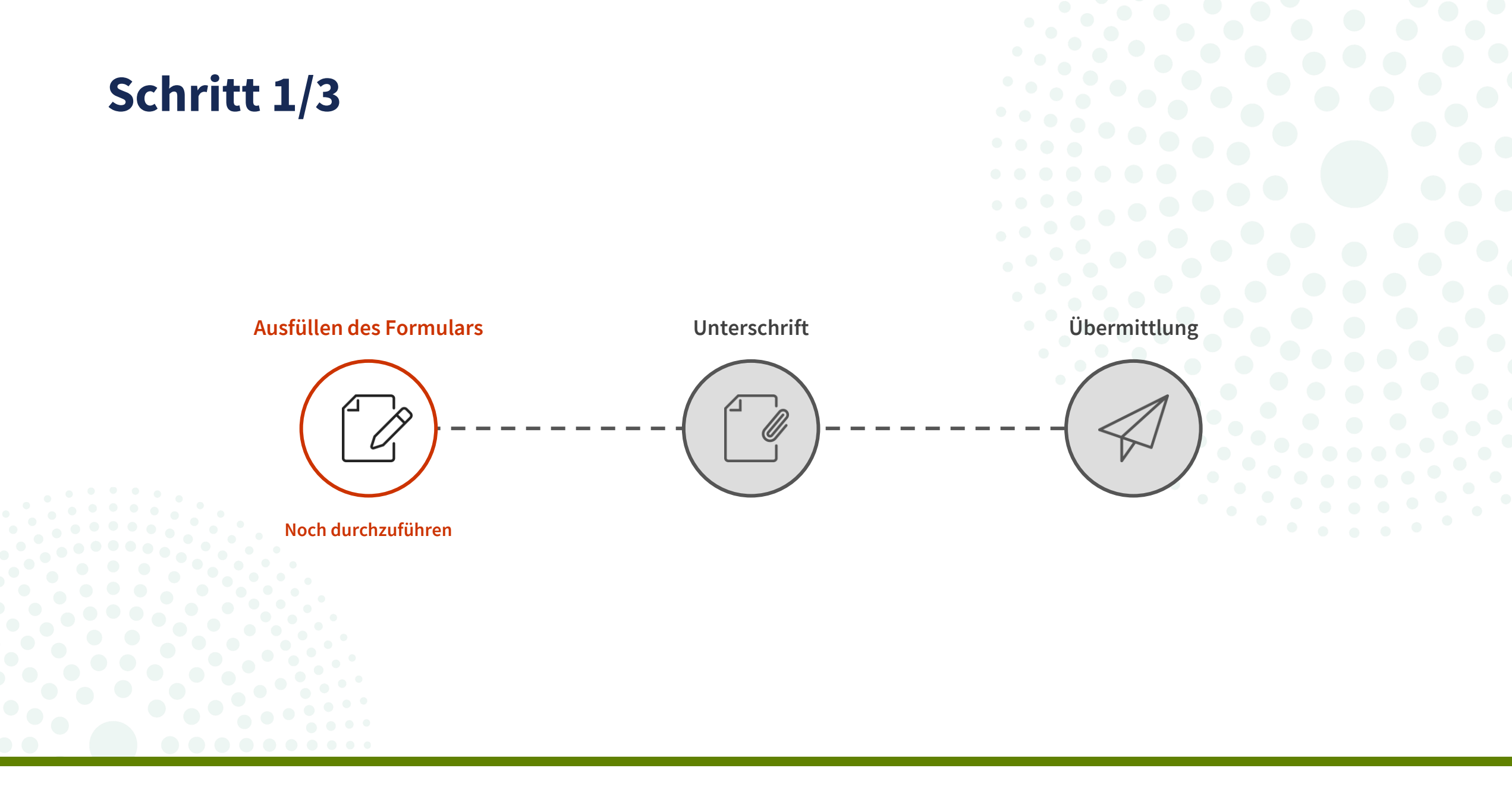

#### Klicken Sie auf "Sich einloggen".

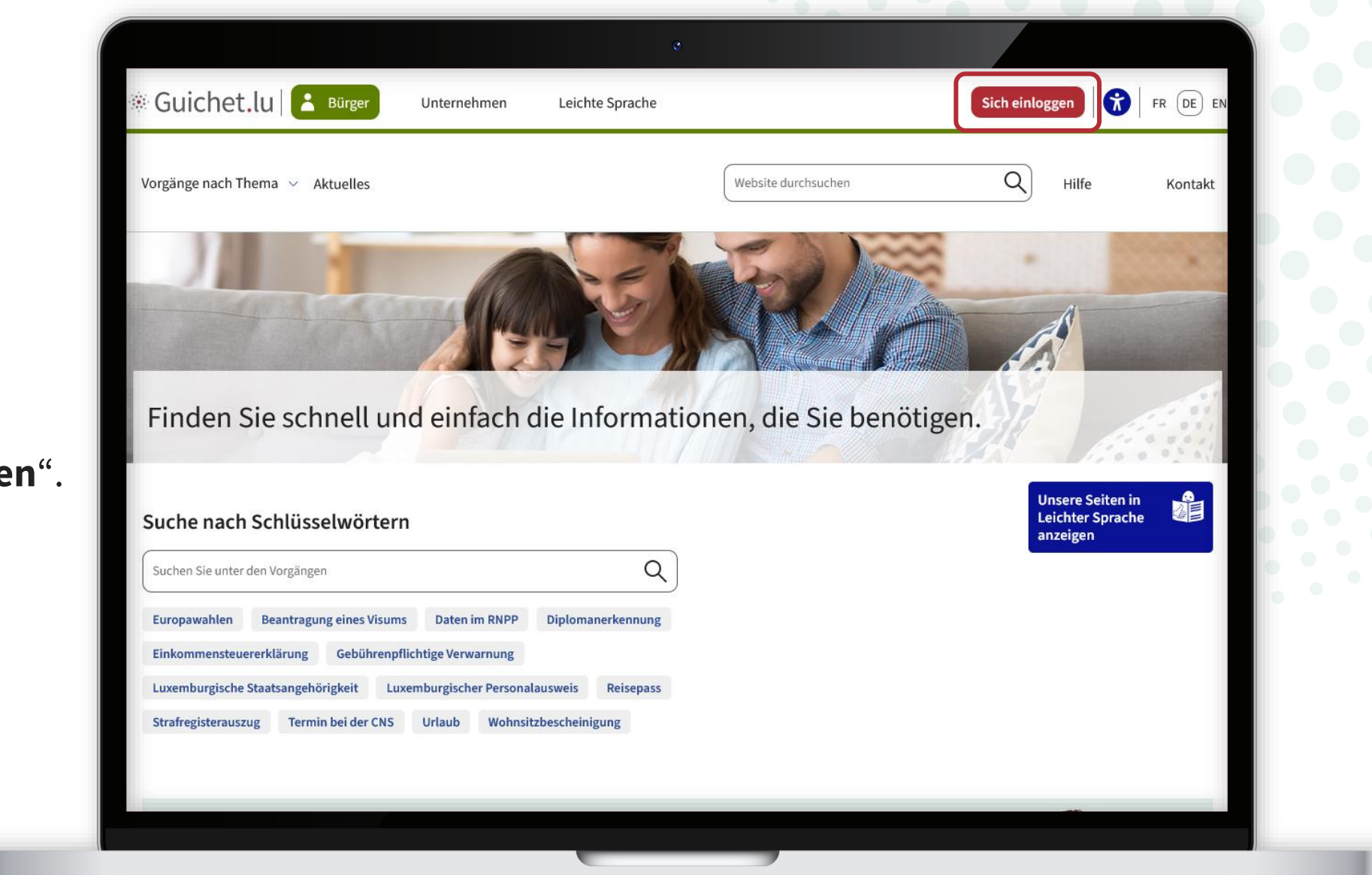

Führen Sie die Schritte aus, die Ihrem **Authentisierungsmittel** entsprechen.

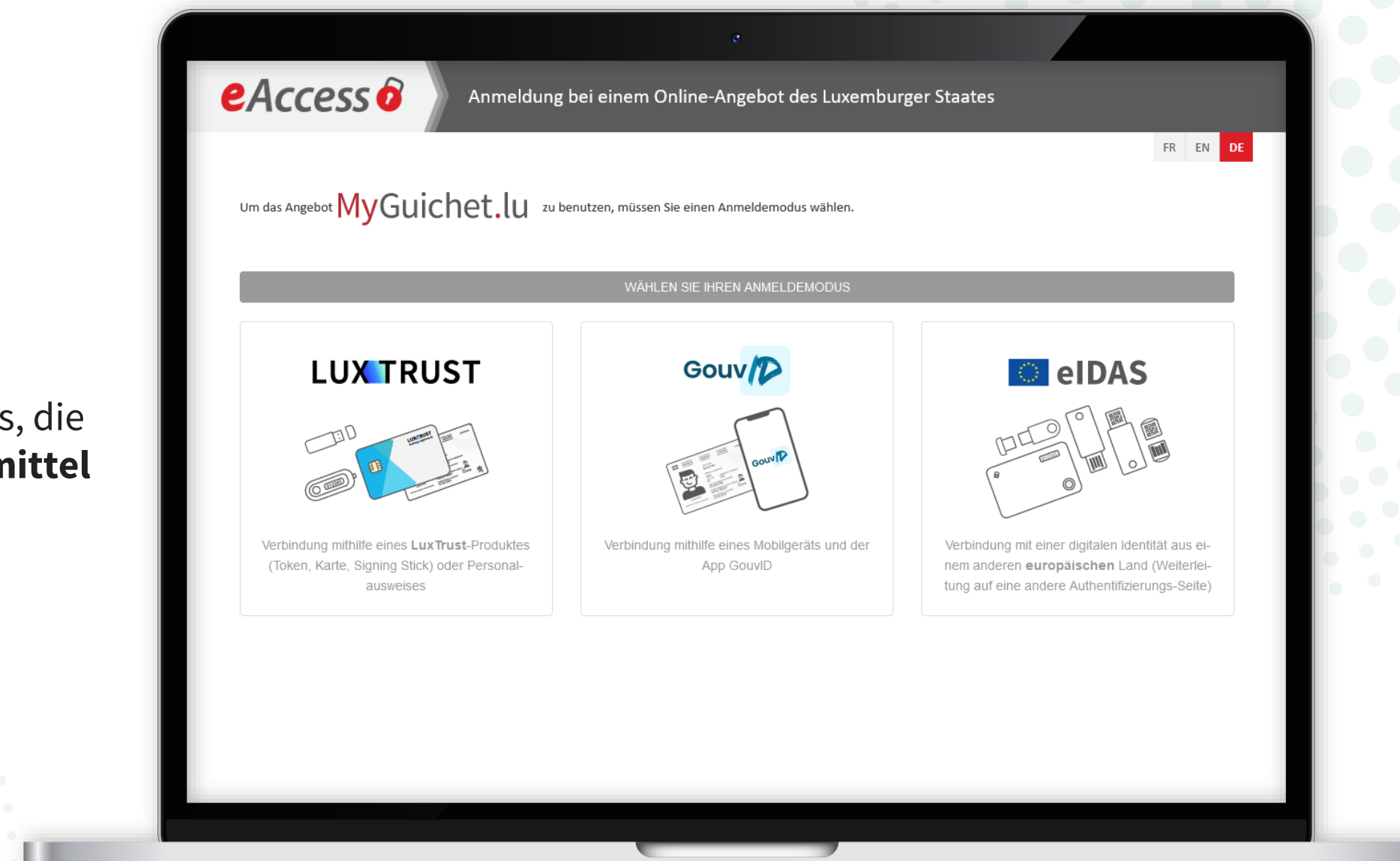

Klicken Sie auf den **Vorgang im Fokus**, der im Moment die Briefwahl ist.

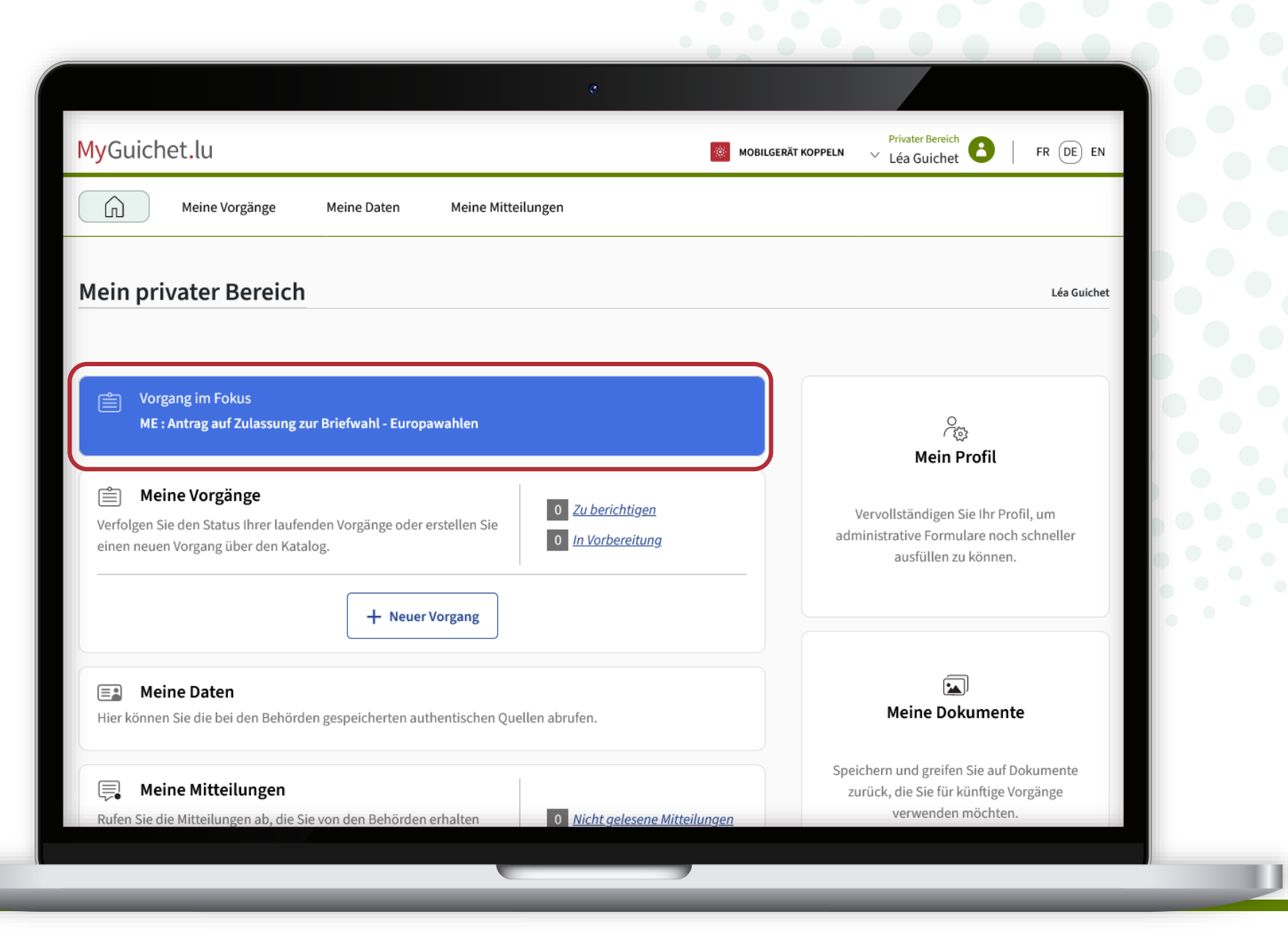

i

Da es sich um einen **Vorgang mit Authentifizierung** handelt, sind Ihre aus dem Nationalen Register natürlicher Personen (RNPP) stammenden Daten bereits vorausgefüllt.

| MyGuichet.lu             | GUICHET                                                                                |                                                                                                    |
|--------------------------|----------------------------------------------------------------------------------------|----------------------------------------------------------------------------------------------------|
| Antrag auf Briefwahl – E | uropawahlen                                                                            |                                                                                                    |
| Schritte                 | Antrag auf Briefwa                                                                     | hl 📃 📄                                                                                                    |
| Antrag auf Briefwahl     | Die Online-Anträge auf B                                                               | riefwahl für die Europawahlen ist möglich:                                                                                                    |
|                          | <ul> <li>bis zum 30/04/2024<br/>muss,</li> <li>bis zum 15/05/2024<br/>muss.</li> </ul> | 4, wenn der Wahlzettel an eine Adresse im Ausland verschickt werden         4, wenn der Wahlzettel an eine Adresse in Luxemburg verschickt werden |
|                          | Wird Ihr Antrag auf Brief                                                              | wahl abgelehnt, wird Ihre Gemeinde Sie per Post darüber informieren.                                                                              |
|                          | Antragstellende Person                                                                 |                                                                                                    |
|                          | Name                                                                                   | Guichet                                                                                                    |
|                          | Vorname                                                                                | Léa                                                                                                    |
|                          | Identifikationsnummer                                                                  |                                                                                                    |
|                          | Geburtsdatum                                                                           | 14/02/1995                                                                                                    |
|                          | Geburtsort                                                                             | LUXEMBOURG                                                                                                    |
|                          | Staatsangehörigkeit(en)                                                                | Luxemburg                                                                                                    |
|                          | Gewöhnlicher Wohnsitz                                                                  |                                                                                                    |
|                          | Land                                                                                   | Luxemburg                                                                                                    |

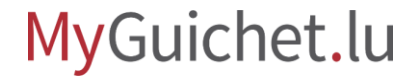

Geben Sie an, ob Ihre **Adresse** aus dem RNPP korrekt ist.

|                                                         | O                                                     |                                                                                         |              |     |
|---------------------------------------------------------|-------------------------------------------------------|-----------------------------------------------------------------------------------------|--------------|-----|
| Geburtsort                                              |                                                       | LUXEMBOURG                                                                              |              |     |
| Staatsange                                              | hörigkeit(en)                                         | Luxemburg                                                                               | ]            |     |
| Gewöhnlig                                               | cher Wohnsitz                                         |                                                                                         |              |     |
| Land                                                    |                                                       | Luxemburg                                                                               |              |     |
| Postleitzal                                             | h                                                     | L-2240                                                                                  |              |     |
| Ort                                                     |                                                       | Luxembourg                                                                              |              |     |
| Straße                                                  |                                                       | Rue Notre-Dame                                                                          |              |     |
| Hausnumm                                                | ner                                                   | 11                                                                                      |              |     |
| Adresszusa                                              | atz                                                   | /                                                                                       |              |     |
| Ist diese du<br>Register na<br>Personen e<br>Adresse ko | em Nationalen<br>atürlicher<br>entnommene<br>orrekt?* | ● Ja ─ Nein *                                                                           |              |     |
| Ich möchte<br>an einer a<br>erhalten*                   | e den Stimmzettel<br>nderen Adresse                   | ◯ Ja ◯ Nein *                                                                           |              | • • |
| Hiermit<br>Verfassung                                   | t erkläre ich an Eic<br>; noch nach Artikel           | les statt, dass mir das Wahlrecht weder nach Art<br>6 des Wahlgesetzes entzogen wurde.* | tikel 64 der |     |
|                                                         |                                                       | SPÄTER FORTFAHREN                                                                       | WEITER >     |     |
|                                                         |                                                       |                                                                                         |              |     |
|                                                         |                                                       |                                                                                         |              |     |

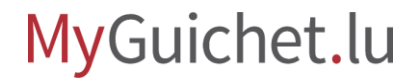

Geben Sie an, ob Sie die Wahlbenachrichtigung an eine von Ihrem Wohnort **abweichende Adresse** erhalten möchten.

| e                                                                                            |                                                                                                 |          |
|----------------------------------------------------------------------------------------------|-------------------------------------------------------------------------------------------------|----------|
| Geburtsort                                                                                   | LUXEMBOURG                                                                                      |          |
| Staatsangehörigkeit(en)                                                                      | Luxemburg                                                                                       |          |
| Gewöhnlicher Wohnsitz                                                                        |                                                                                                 |          |
| Land                                                                                         | Luxemburg                                                                                       |          |
| Postleitzahl                                                                                 | L-2240                                                                                          |          |
| Ort                                                                                          | Luxembourg                                                                                      |          |
| Straße                                                                                       | Rue Notre-Dame                                                                                  |          |
| Hausnummer                                                                                   | 11                                                                                              |          |
| Adresszusatz                                                                                 | /                                                                                               |          |
| lst diese dem Nationalen<br>Register natürlicher<br>Personen entnommene<br>Adresse korrekt?* | ● Ja ─ Nein *                                                                                   |          |
| Ich möchte den Stimmzettel<br>an einer anderen Adresse<br>erhalten*                          | ◯ Ja ◯ Nein *                                                                                   |          |
| Hiermit erkläre ich an Eid<br>Verfassung noch nach Artikel                                   | es statt, dass mir das Wahlrecht weder nach Artikel 64 d<br>6 des Wahlgesetzes entzogen wurde.* | er       |
|                                                                                              | SPÄTER FORTFAHREN                                                                               | VEITER > |
|                                                                                              |                                                                                                 |          |

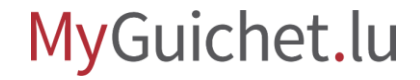

Füllen Sie gegebenenfalls die mit einem \* gekennzeichneten **Pflichtfelder** aus.

| Personen entnomene<br>Adresse korrekt?*                             |                                                                                                    |     |
|---------------------------------------------------------------------|----------------------------------------------------------------------------------------------------|-----|
| Ich möchte den Stimmzettel<br>an einer anderen Adresse<br>erhalten* | I ⊙ Ja ─ Nein *                                                                                       |     |
| Zustelladresse                                                      |                                                                                                    |     |
| Land*                                                               | E Belgien *                                                                                           |     |
| Postleitzahl*                                                       | *                                                                                                    |     |
| Ort*                                                                | *                                                                                                    |     |
| Straße*                                                             | *                                                                                                    |     |
| Hausnummer                                                          |                                                                                                    |     |
| Adresszusatz                                                        | /                                                                                                    |     |
| Die Telefonnummer wird w<br>zu senden.                              | on den Transportunternehmen benötigt, um das Schreiben ins Ausland                                    |     |
| Telefon*                                                            | * ?                                                                                                   | • • |
| Hiermit erkläre ich an Ei<br>Verfassung noch nach Artike            | des statt, dass mir das Wahlrecht weder nach Artikel 64 der<br>el 6 des Wahlgesetzes entzogen wurde.* |     |
|                                                                     | SPÄTER FORTFAHREN                                                                                     |     |
|                                                                     |                                                                                                    |     |
|                                                                     |                                                                                                    |     |

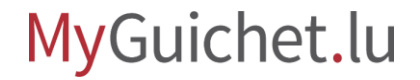

#### Bestätigen Sie, dass Sie **nicht vom aktiven Wahlrecht**

ausgeschlossen sind, indem Sie das dafür vorgesehene Kästchen ankreuzen.

| Geburtsort LUXEMBOURG   Staatsangehörigkeit(en) Luxemburg   Gewöhnlicher Wohnsitz   Land Luxemburg   Postleitzahl L:2240   Ort Luxembourg   Straße Rue Notre-Dame   Hausnummer 1   Adresszusatz •   Lis diese dem Nationalen Register natürlicher   Personen entnommere Adresse   an einer anderen Adresse   erbelt   Ich möchte den Stimmzettel   Ja @ Nein *   an einer anderen Adresse   erbelt*                                                                                                    | C                                                                                            |                                                                                                    |  |
|----------------------------------------------------------------------------------------------------|----------------------------------------------------------------------------------------------|----------------------------------------------------------------------------------------------------|--|
| Statsangehörigkeit(en) Luxemburg   Gewöhnlicher Wohnsitz   Land   Land   Luxemburg   Postleitzahl   L2240   Ort   Luxemburg   Straße   Rue Notre-Dame   Hausnummer   11   Adresszusatz   /   Ist diese dem Nationalem<br>Register natürlicher<br>Personen entnommene<br>an einer anderen Adresse<br>enter   Ich möchte den Stimmzettel<br>an einer anderen Adresse<br>enter   Ich möchte den Stimmzettel<br>an einer anderen Adresse<br>enter   Ja @ Nein *<br>an einer anderen Adresse<br>enter                           | Geburtsort                                                                                   | LUXEMBOURG                                                                                         |  |
| Gewöhnlicher Wohnsitz   Land   Land   Dotteitzahl   L-2240   Ort   Luxembourg   Straße   Rue Notre-Dame   Hausnummer   11   Adresszusatz   .   Ist diese dem Nationalen<br>Register natürlicher<br>Personen enthommene<br>Adresse korrekt?*   Ich möchte den Stimmzettel<br>an einer Adresse<br>erinkter*   Ja @ Nein *<br>an einer anderen Adresse<br>erinkter*   Hermit erkläre ich an Eldes statt, dass mir das Wahlrecht weder nach Artikel 64 der<br>Verfassung noch nach Artikel 6 des Wahlgesetzes entzogen wurde.* | Staatsangehörigkeit(en)                                                                      | Luxemburg                                                                                          |  |
| Land Luxemburg   Postleitzahl L.2240   Ort Luxembourg   Straße Rue Notre-Dame   Hausnummer 11   Adresszusatz    Ist diese dem Nationalen Register natürlicher   Personen entnommene Adresse erhalten*   Ich möchte den Stimmzettel                                                                                                    | Gewöhnlicher Wohnsitz                                                                        |                                                                                                    |  |
| Postleitzahl L:2240   Ort Luxembourg   Straße Rue Notre-Dame   Hausnummer 11   Adresszusatz .   Ist diese dem Nationalen Register natürlicher Personen entnommene Adresse dorrekt?*   Ich möchte den Stimmzettel Ja ● Nein *   an einer anderen Adresse erhalten*     Umbiernit erkläre ich an Eides statt, dass mir das Wahlrecht weder nach Artikel 64 der Verfassung noch nach Artikel 6 des Wahlgesetzes entzogen wurde.*                                                                                              | Land                                                                                         | Luxemburg                                                                                          |  |
| Ort Luxembourg   Straße Rue Notre-Dame   Hausnummer 11   Adresszusatz    Ist diese dem Nationalen<br>Register natirlicher<br>Persone netnommene<br>Adresse korrekt?*   Ich möchte den Stimmzettel<br>Adresse<br>erhalten*   Ich möchte den Stimmzettel<br>erhalten*   Ja  Nein *<br>an einer anderen Adresse<br>erhalten*   Ich möchte den Stimmzettel<br>verfassung noch nach Artikel 64 der<br>Verfassung noch nach Artikel 6 des Wahlgesetzes entzogen wurde.*                                                          | Postleitzahl                                                                                 | L-2240                                                                                             |  |
| Straße Rue Notre-Dame   Hausnummer 11   Adresszusatz                                                                                                    | Ort                                                                                          | Luxembourg                                                                                         |  |
| Hausnummer 11   Adresszusatz                                                                                                    | Straße                                                                                       | Rue Notre-Dame                                                                                     |  |
| Adresszusatz  Ist diese dem Nationalen Register natürlicher Personen entnommene Adresse korrekt?*  Ich möchte den Stimmzettel Ja O Nein * an einer anderen Adresse erhalten*  Ich möchte den Stimmzettel Ja O Nein * an einer anderen Adresse erhalten*  SPÄTER FORTFAHREN  WEITER D                                                                                                    | Hausnummer                                                                                   | 11                                                                                                 |  |
| Ist diese dem Nationalen<br>Register natürlicher<br>Personen entnommene<br>Adresse korrekt?*<br>Ich möchte den Stimmzettel Ja Nein *<br>an einer anderen Adresse<br>erhalten*<br>Hiermit erkläre ich an Eides statt, dass mir das Wahlrecht weder nach Artikel 64 der<br>Verfassung noch nach Artikel 6 des Wahlgesetzes entzogen wurde.*<br>SPÄTER FORTFAHREN<br>WEITER SPÄTER FORTFAHREN                                                                                                    | Adresszusatz                                                                                 |                                                                                                    |  |
| Ich möchte den Stimmzettel ○ Ja ● Nein *<br>an einer anderen Adresse<br>erhalten*<br>□ Hiermit erkläre ich an Eides statt, dass mir das Wahlrecht weder nach Artikel 64 der<br>Verfassung noch nach Artikel 6 des Wahlgesetzes entzogen wurde.*                                                                                                    | Ist diese dem Nationalen<br>Register natürlicher<br>Personen entnommene<br>Adresse korrekt?* | ● Ja ─ Nein *                                                                                      |  |
| Hiermit erkläre ich an Eides statt, dass mir das Wahlrecht weder nach Artikel 64 der<br>Verfassung noch nach Artikel 6 des Wahlgesetzes entzogen wurde.*                                                                                                    | Ich möchte den Stimmzettel<br>an einer anderen Adresse<br>erhalten*                          | 🔵 Ja 🖲 Nein *                                                                                      |  |
| SPÄTER FORTFAHREN                                                                                                    | Hiermit erkläre ich an Eid<br>Verfassung noch nach Artikel                                   | les statt, dass mir das Wahlrecht weder nach Artikel 64 der<br>6 des Wahlgesetzes entzogen wurde.* |  |
|                                                                                                    |                                                                                              | SPÄTER FORTFAHREN                                                                                  |  |
|                                                                                                    |                                                                                              |                                                                                                    |  |

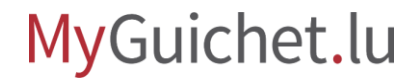

Klicken Sie auf "**Weiter**", um das Ausfüllen des Formulars abzuschließen.

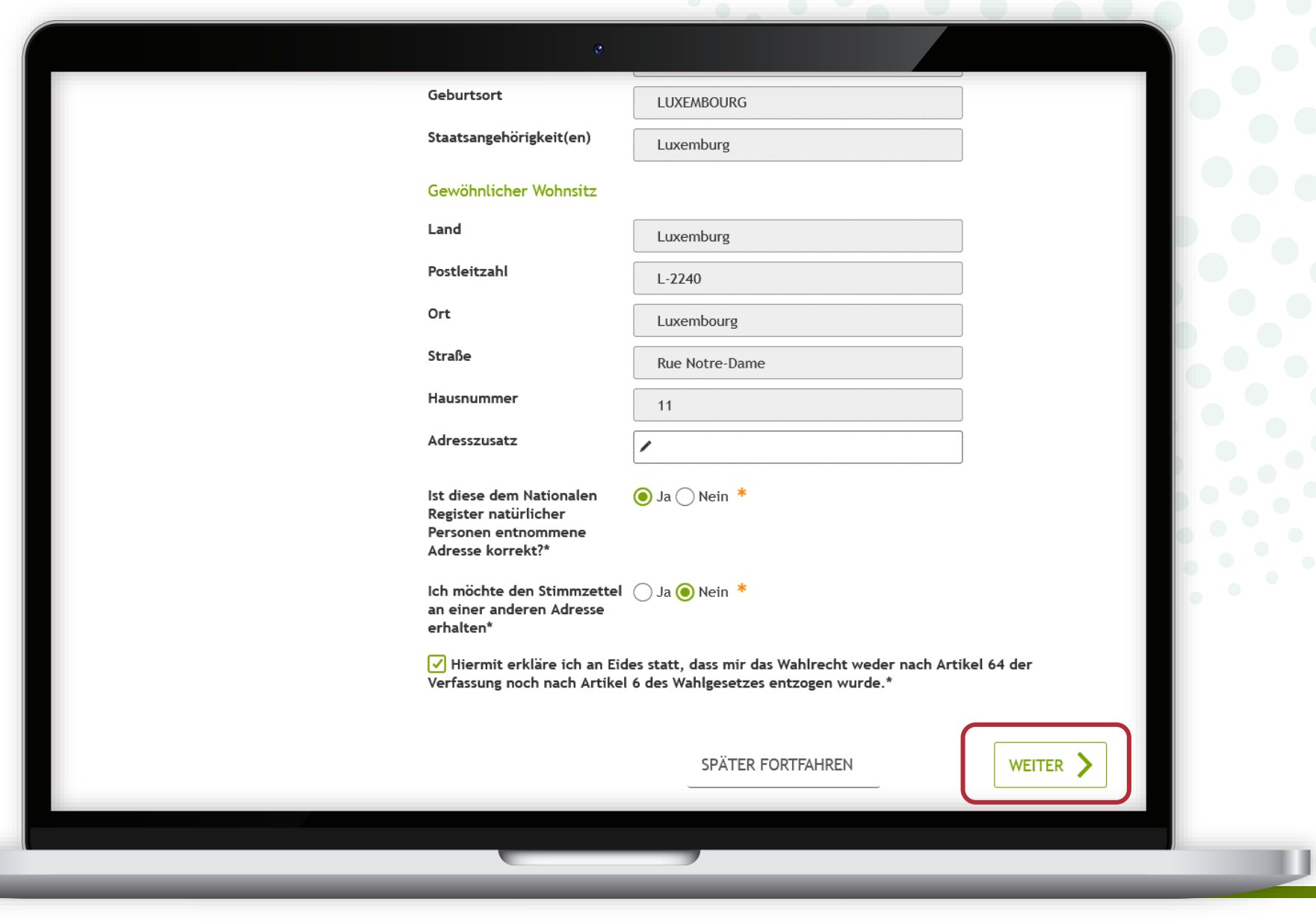

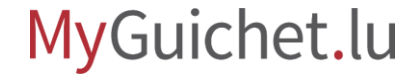

Klicken Sie auf "**Weiter**", um die Unterschrift zu beginnen.

| MyGuichet.lu                                                               | IET                                                                              |       |
|----------------------------------------------------------------------------|----------------------------------------------------------------------------------|-------|
| Antrag auf Briefwahl – Europav                                             | wahlen                                                                           |       |
| Schritte                                                                   | Validierung                                                                      |       |
| <ul> <li>Antrag auf Briefwahl</li> <li>Bestätigung der Eingaben</li> </ul> | Formular bestätigen.<br>Achtung: Sie haben Ihren Vorgang noch nicht übermittelt. |       |
|                                                                            | Antrag auf Briefwahl                                                             |       |
| Hilfe   Kontakt                                                            |                                                                                  |       |
| Informationen zum Portal   Rechtliche Aspekte   Bar                        | rierefreiheit                                                                    | • • • |
| <b>⊘</b> renow                                                             |                                                                                  |       |
|                                                                            |                                                                                  |       |

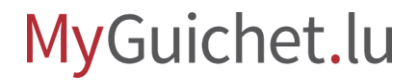

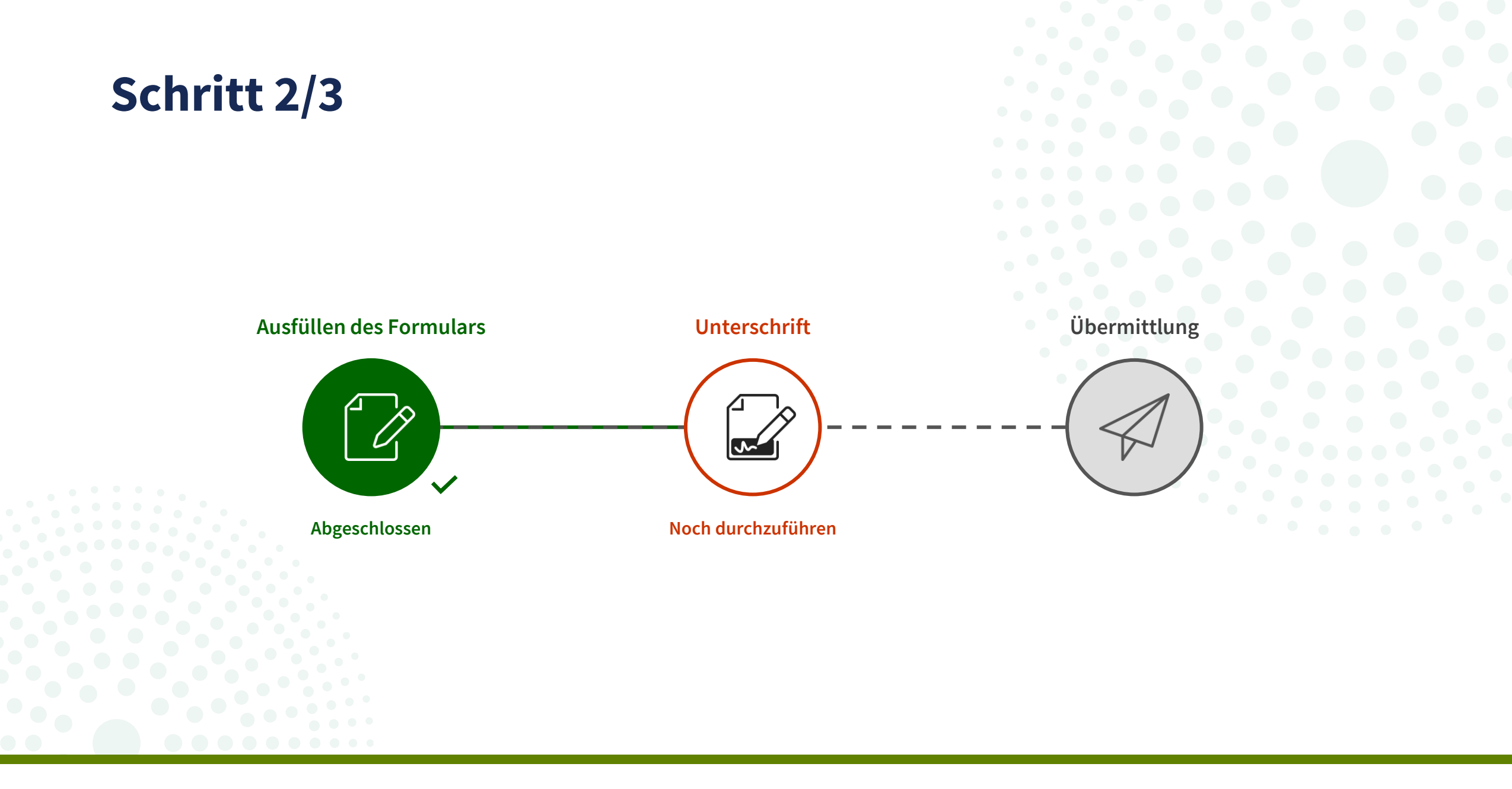

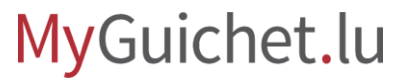

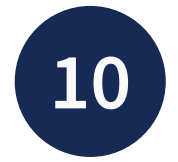

Klicken Sie auf "**Die Dokumente** unterzeichnen".

> Bitte beachten Sie, dass Sie **nicht** mit einem eIDAS-Mittel unterschreiben können.

| chritte <u>Signatur abbreche</u>                          | □ 119% ~ ○ ⊕                                             | Q 🕸                        |
|-----------------------------------------------------------|----------------------------------------------------------|----------------------------|
| Die Dokumente anzeigen     Z. Die Dokumente unterzeichnen |                                                          | Votre commune de résidence |
|                                                           | ANTRAG AUF BRIEFWAHL – EURO                              | PAWAHLEN                   |
|                                                           | 1. Informationen<br>MyGuichet.lu-Referenz 2024-A065-F571 |                            |
|                                                           | 2. Antrag auf Briefwahl                                  |                            |
|                                                           | Antragstellende Person Keine Signatur A                  |                            |
|                                                           | ME : Antrag auf Zulassung zur Bri<br>Europawahlen        | iefwahl -                  |
|                                                           | Die Dokumente unterzeichnen                              | »                          |
|                                                           |                                                          |                            |

Wählen Sie Ihr Signaturmittel aus:

- LuxTrust-Produkt; **oder**
- App GouvID.

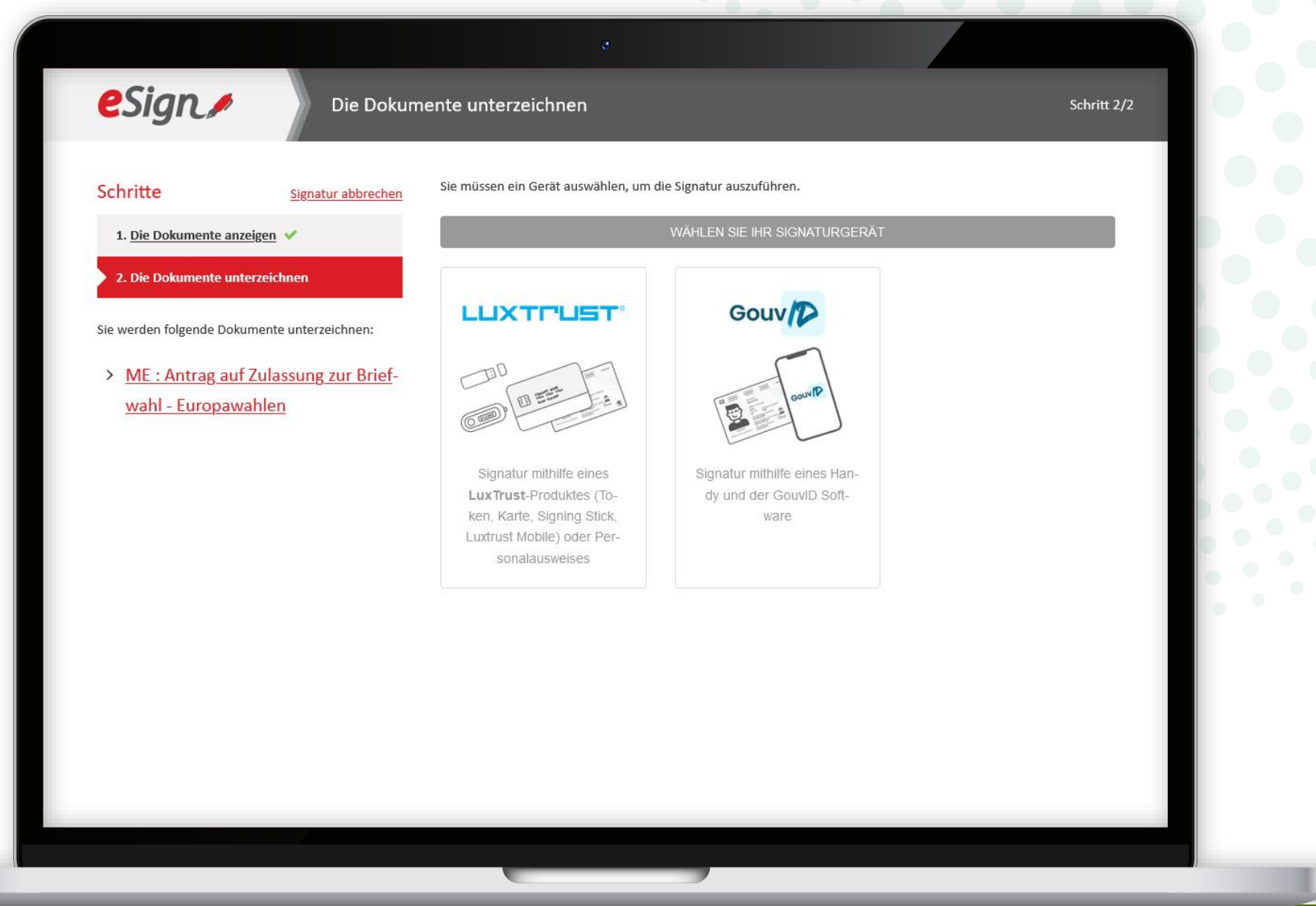

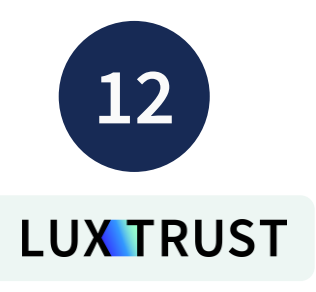

Wählen Sie das Produkt aus, mit dem Sie unterschreiben möchten (in diesem Beispiel **LuxTrust Mobile**).

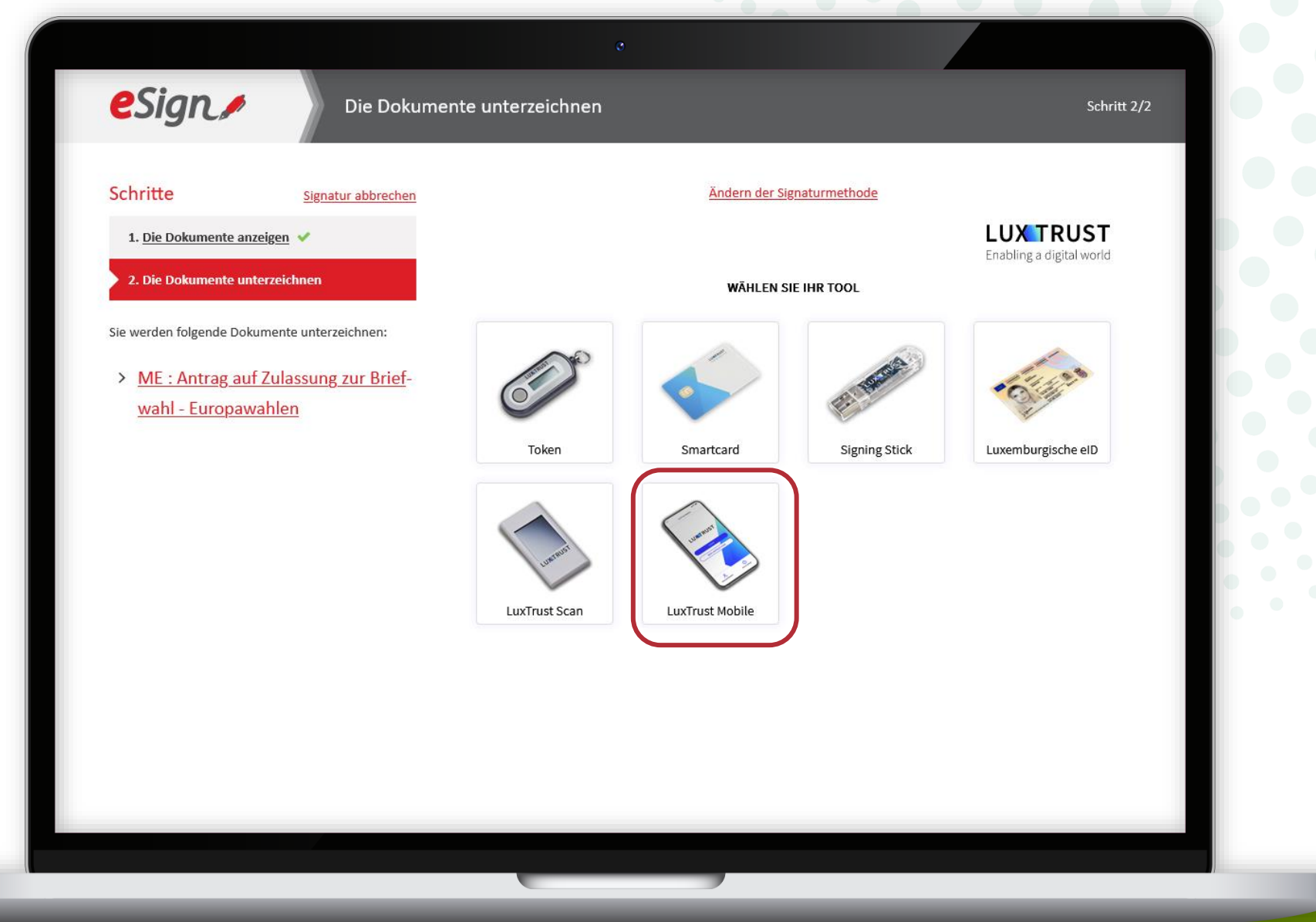

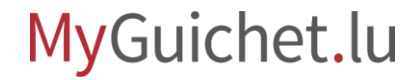

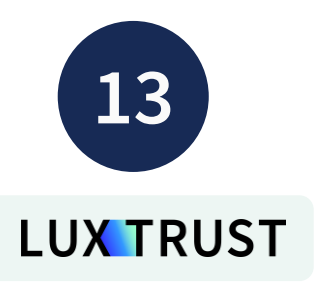

- 1. Geben Sie Ihre **Nutzerkennung** (*user ID*) ein.
- 2. Klicken Sie auf "Weiter".

| Schritte Signatur abbrechen <ul> <li>Die Dokumente unterzeichnen</li> </ul> <ul> <li>Ab recht folgende Dokumente unterzeichnen:</li> <li>Mart folgende Dokumente unterzeichnen:</li> <li>Mart folgende Dokumente unterzeichnen:</li> </ul> <ul> <li>Abbrechen</li> <li>Weiter</li> </ul> |
|----------------------------------------------------------------------------------------------------|
| Spirate       Spirate absence         1. bindownet anzeigen           1. bindownet anzeigen           Sterrer folgende Dokumente unterzeichnen:          Y. M. F. Antrag auf Zulassung zur Briefswah - Europawahlen                                                                      |
|                                                                                                    |

![](_page_21_Picture_4.jpeg)

![](_page_22_Picture_0.jpeg)

- 3. Geben Sie Ihr **Passwort** ein.
- 4. Klicken Sie auf "Weiter".

![](_page_22_Picture_3.jpeg)

![](_page_22_Picture_4.jpeg)

![](_page_23_Picture_0.jpeg)

#### **Akzeptieren Sie die Signatur** über die App LuxTrust Mobile.

eSign / Die Dokumente unterzeichnen Schritt 2/2 Schritte Ändern der Signaturmethode Signatur abbrechen 1. <u>Die Dokumente anzeigen</u> 🗸 Ausgewählte Zertifikat 2. Die Dokumente unterzeichnen LÉA GUICHET Klicken Sie auf das Feld « Abbrech Sie werden folgende Dokumente unterzeichnen: deres Zertifikat auszuwählen CTIE > ME : Antrag auf Zulassung zur Briefwahl - Europawahlen Indem Sie den Signaturvorgang fortsetzen, bestätigen Sie, die im ersten Schritt angezeigten ESIGN sen und genehmigt zu haben. TITEL Nach der Unterzeichnung kommen Sie automatisch zu MyGuichet zurück, um Ihren Vorgan ME : ANTRAG AUF ZULASSUNG ZUR BRIEFW .... Läuft ab am 20.03.24, 15:19 Verbindung mit Ihrem LuxTrust Mobile wird hergestellt Eine Benachrichtigung wurde an Ihr LuxTrust Mobile gesendet, bitte bestätigen... AKZEPTIEREN ABLEHNEN Die aktuelle Transaktion läuft ab in: 4:29 Die Transaktion wird nach der Validierung auf LuxTrust Mobile

![](_page_23_Picture_3.jpeg)

Nach dem Signaturvorgang werden Sie automatisch **zu Ihrem privaten Bereich weitergeleitet**.

![](_page_24_Picture_2.jpeg)

![](_page_25_Picture_0.jpeg)

## Achtung: Ihr Antrag wurde noch nicht an Ihre Wohnsitzgemeinde übermittelt.

# Stellen Sie sicher, dass Sie die folgenden Schritte ausgeführt haben.

![](_page_25_Picture_3.jpeg)

![](_page_26_Figure_0.jpeg)

![](_page_27_Picture_0.jpeg)

#### Klicken Sie auf "Übermitteln".

| <b>l</b> yGuichet.lu                                                        | MOBILGERÄT KOPPEL                                                                     | Privater Bereich Br DE FR DE EN    |
|-----------------------------------------------------------------------------|---------------------------------------------------------------------------------------|------------------------------------|
| Meine Vorgänge                                                              | Meine Daten Meine Mitteilungen                                                        |                                    |
| artseite > Meine Vorgänge > ME:A<br>IE:Antrag auf Zulassun<br>124-A065=5571 | ntrag auf Zulassung zur Briefwahl - Europawahlen<br>ng zur Briefwahl - Europawahlen 🖍 |                                    |
| hr Vorgang kann nun an die Behörde                                          | übermittelt werden. Klicken Sie auf "Übermitteln".                                    |                                    |
| Schritt<br>4/5                                                              |                                                                                       | Zuständige Stelle<br>Votre commune |
| Wird vorbereitet                                                            | Ordner 😰                                                                              | <u> </u>                           |
| Übersicht                                                                   | GESAMT: 1 Formular, 0 Anhang, 0 Anlage<br><b>Formular</b>                             |                                    |
| Ordner                                                                      | ME : Antrag auf Zulassung zur Briefwahl - Europawahlen<br>Übermittelbor               |                                    |
| Mitteilung<br>Vorgangsverlauf                                               | Bearbeitet am 20/03/2024 15:15:45<br>Details anzeigen V                               | Bearbeiten •••                     |
| Verwandte Vorgänge                                                          | Anlage                                                                                |                                    |
|                                                                             | Fine Anlage hinzufügen oder Dokumente ner Drag-and-D                                  | Dron einsetzen                     |

![](_page_27_Picture_3.jpeg)

17!

Klicken Sie auf "**Übermitteln**", um die Übermittlung Ihres Antrags zu bestätigen.

![](_page_28_Picture_2.jpeg)

![](_page_29_Picture_0.jpeg)

#### Sie haben Ihren Antrag erfolgreich an Ihre Wohnsitzgemeinde übermittelt!

| yGuichet.lu                                                                                                | D                                                                    | er Vorgang wurde an die zuständige Stelle                                               | übermittelt.                     | Privater Bereich                | FR (DE) EN                       |
|----------------------------------------------------------------------------------------------------|----------------------------------------------------------------------|-----------------------------------------------------------------------------------------|----------------------------------|---------------------------------|----------------------------------|
| Meine Vorgänge                                                                                             | Meine Daten M                                                        | Aeine Mitteilungen                                                                      | _                                |                                 |                                  |
| rtseite > Meine Vorgänge > ME : Antra<br>E : Antrag auf Zulassung<br>24-A002-B763                          | g auf Zulassung zur Briefwahl -<br>zur Briefwahl - Euro              | Europawahlen<br>Opawahlen 🖍                                                             |                                  |                                 |                                  |
| ach der Übermittlung Ihres Vorgangs m                                                                      | üssen Sie keine weiteren Schrif                                      | tte unternehmen. Ihr Vorgang wird zu eine<br>it diesem Vorgang, Öffnen Sie den Titel "M | m späteren Zeitpunkt von der zus | ländigen Behörde geschlossen.   |                                  |
|                                                                                                    |                                                                      |                                                                                         |                                  |                                 |                                  |
| Schritt<br>4/4<br>Übermittelt<br>Schritte anzeigen                                                         | Ordner 👔                                                             |                                                                                         |                                  | Zus                             | ständige Stelle<br>Votre commune |
| Schritt<br>4/4<br>Übermittelt<br>Schritte anzeigen                                                         | Ordner 🕐                                                             |                                                                                         |                                  | Zus                             | ständige Stelle<br>Votre commune |
| Schritt<br>4/4<br>Übermittelt<br>Schritte anzeigen<br>Übersicht<br>Ordner<br>Mitteilung                    | Ordner 👔<br>Mitteilung                                               | suchen                                                                                  |                                  | Zus<br>1 Mitteilung,            | ständige Stelle<br>Votre commune |
| Schritt<br>4/4<br>Übermittelt<br>Schritte anzeigen<br>Übersicht<br>Ordner<br>Mitteilung<br>Vorgangsverlauf | Ordner 👔<br>Mitteilung<br>In Meine Mitteilungen s<br>Alles auswählen | uchen                                                                                   |                                  | Zus<br>1 Mitteilung,<br>gelesen | ständige Stelle<br>Votre commune |

![](_page_29_Picture_3.jpeg)

i

Sie erhalten außerdem eine **automatische E-Mail**, die Sie über die erfolgreiche Übermittlung des Antrags informiert.

| Sp Reply all   ✓                                                                                           |                                                                    | >                                      |
|----------------------------------------------------------------------------------------------------|--------------------------------------------------------------------|----------------------------------------|
| MyGuichet: Ihr Vorgang Nr. 2024-A002-B763 w                                                                | urde übermittelt.                                                  |                                        |
| MyGuichet <noreply.guichet@ctie.etat.lu><br/>Today, 15:22<br/>Léa Guichet *</noreply.guichet@ctie.etat.lu> |                                                                    | \$ Reply all   ✓                       |
| Inbox                                                                                                    |                                                                    |                                        |
| Dies ist eine automatische Nachricht.<br>Bitte antworten Sie nicht auf diese E-Mail.                       |                                                                    |                                        |
| Ihr elektronischer Vorgang Antrag auf Zulassung zur Briefwahl - Eu                                         | uropawahlen Nr. 2024-A002-B763 wurde an die zuständige Verwaltur   | g übermittelt.                         |
| Für nähere Informationen zu seinem Eingang und seiner Bearbeitu<br>für Ihren Antrag zuständige Behörde:    | ng rufen Sie Ihren Vorgang in Ihrem Bereich Léa Guichet auf MyGuic | het.lu auf oder wenden Sie sich an die |
| Mit freundlichen Grüßen,                                                                                   |                                                                    |                                        |
|                                                                                                    | MyGuichet.lu                                                       |                                        |
|                                                                                                    |                                                                    |                                        |
|                                                                                                    |                                                                    |                                        |
|                                                                                                    |                                                                    |                                        |
|                                                                                                    |                                                                    |                                        |
|                                                                                                    |                                                                    |                                        |
|                                                                                                    |                                                                    |                                        |
|                                                                                                    |                                                                    |                                        |

![](_page_30_Picture_3.jpeg)

## Sie haben alle Schritte des Vorgangs erfolgreich abgeschlossen!

![](_page_31_Figure_1.jpeg)

![](_page_31_Picture_2.jpeg)

![](_page_32_Picture_0.jpeg)

## Wenn Ihr Antrag auf Briefwahl angenommen wurde, wird Ihnen Ihre Wohnsitzgemeinde Ihre Wahlbenachrichtigung per **Einschreiben** zusenden.

![](_page_32_Picture_2.jpeg)

### **Benötigen Sie Hilfe?**

![](_page_33_Picture_1.jpeg)

**Online-Formular** 

**(+352) 247-82 000** montags bis freitags von 8.00 bis 18.00 Uhr

![](_page_33_Picture_4.jpeg)

**11, rue Notre-Dame L-2240 Luxemburg** montags bis freitags von 8.00 bis 17.00 Uhr

![](_page_33_Picture_6.jpeg)

![](_page_34_Picture_0.jpeg)

#### **Guichet.lu** 11, Rue Notre-Dame L-2240 Luxembourg (+352) 247-82 000

![](_page_34_Picture_2.jpeg)

**Verantwortlicher Herausgeber:** Zentrum für Informationstechnologien des Staates (*Centre des technologies de l'information de l'État* – CTIE) **Datum des letzten Updates:** 20. März 2024

![](_page_34_Picture_5.jpeg)